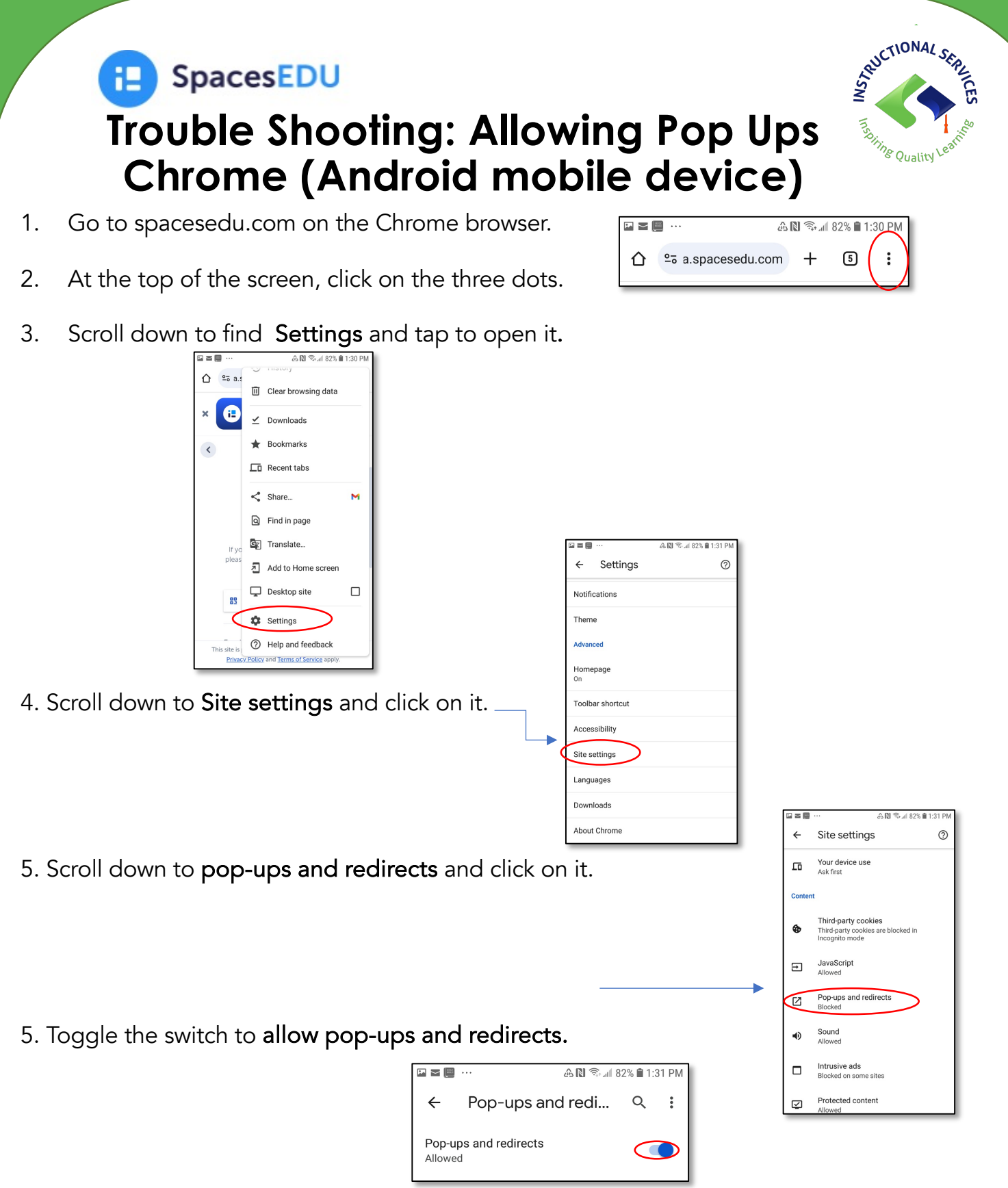

6. Close out settings and return to spacesedu.com.

7. Now log in with your langleyschools username and password.